# **PROFESSIONALS CONFERENCE**

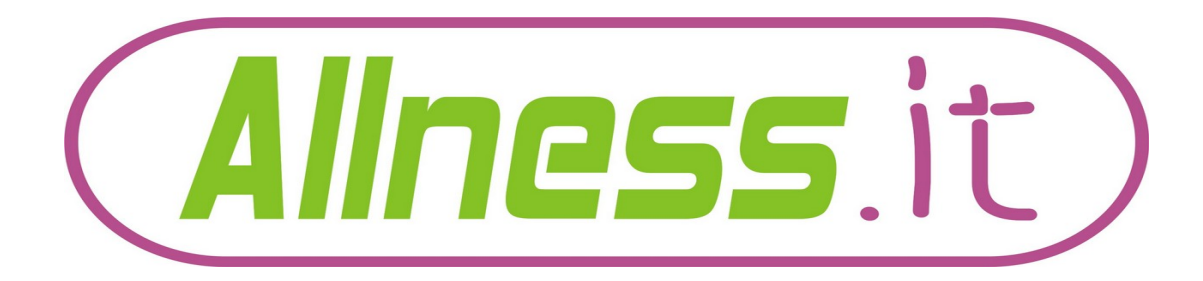

#### **RouterOS v6 to v7 – The Routing guide!**

According to ...

## **Barry Higgins**

#### Key to symbols used

## If you see this symbol - 🕐 please laugh!

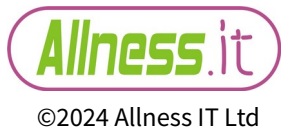

#### **Presenter bio...**

- Name: Barry Higgins.
- **DoB: Before Arpnet**
- Country of Origin: England (UK)
- Trainer: TR0372 (Feb 2016)
- Likes: yes please
- Dislikes: Top posting!
- **Hobbies: Hiking**

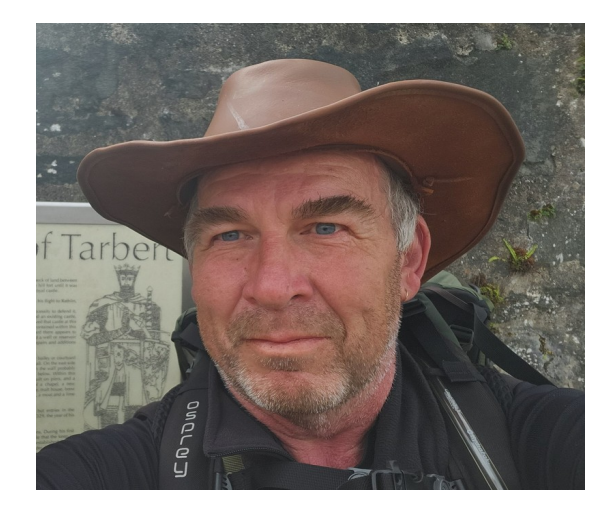

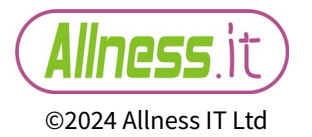

#### **Shameless plug #1 - Consultancy**

MikroTik Consultant since 2015

- Consultancy available Many aspects covered including connection of MikroTik → 'other brands'
- Find details at https://www.allness.net

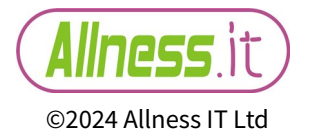

#### Shameless plug #2 - Training

MikroTiK Trainer : Since 2016

•Public sessions held in the UK and Ireland

•Private sessions can be arranged!

•All countries covered so long as you want it in English! To date I have trained in Germany, Austria, Norway, Latvia, Italy (Ron & Lorenzo were there), Wales, Scotland, Ireland and now Czechia (Ron and Lorenzo followed me here too!).

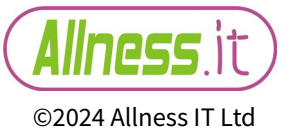

#### Shameless plug #2 – Training – the BUS!

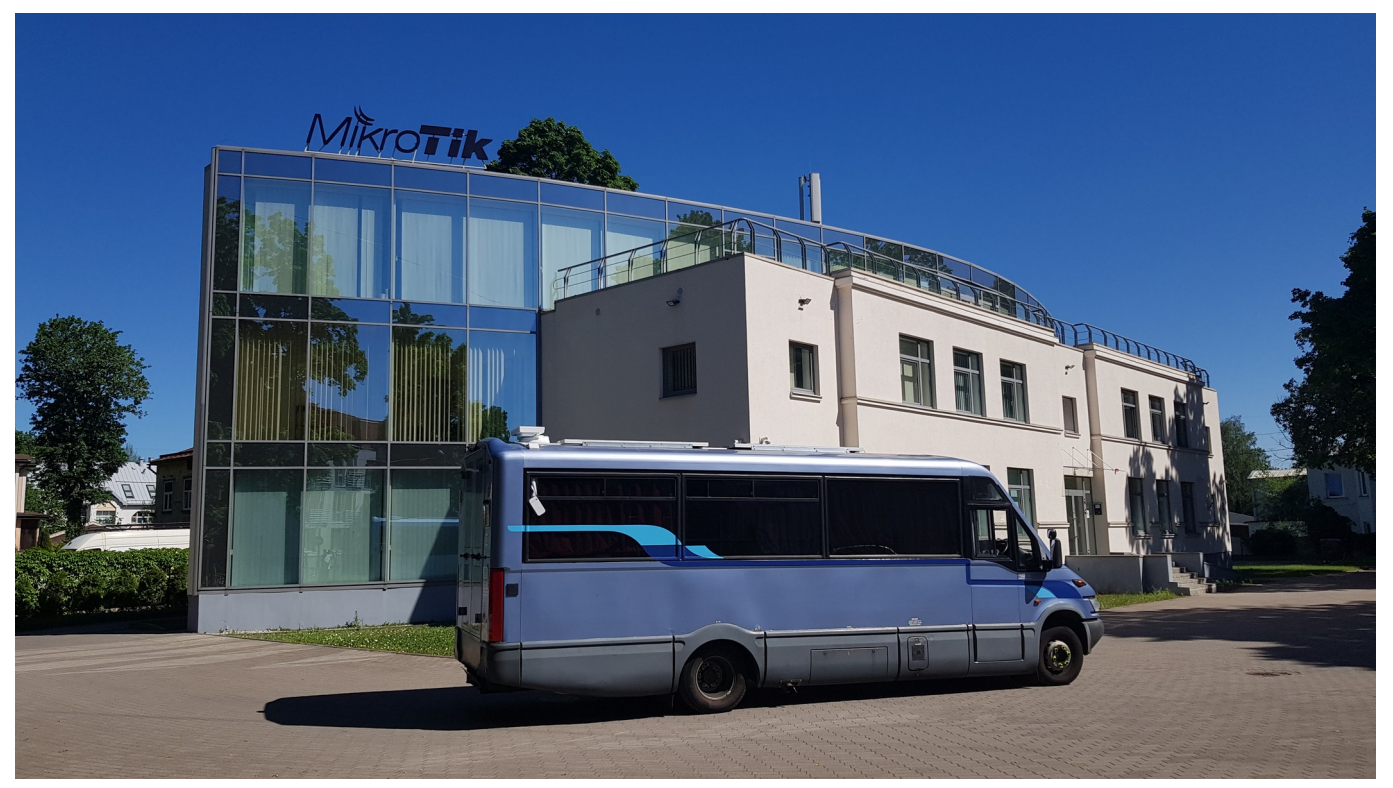

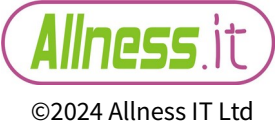

#### Shameless plug #3 cont...

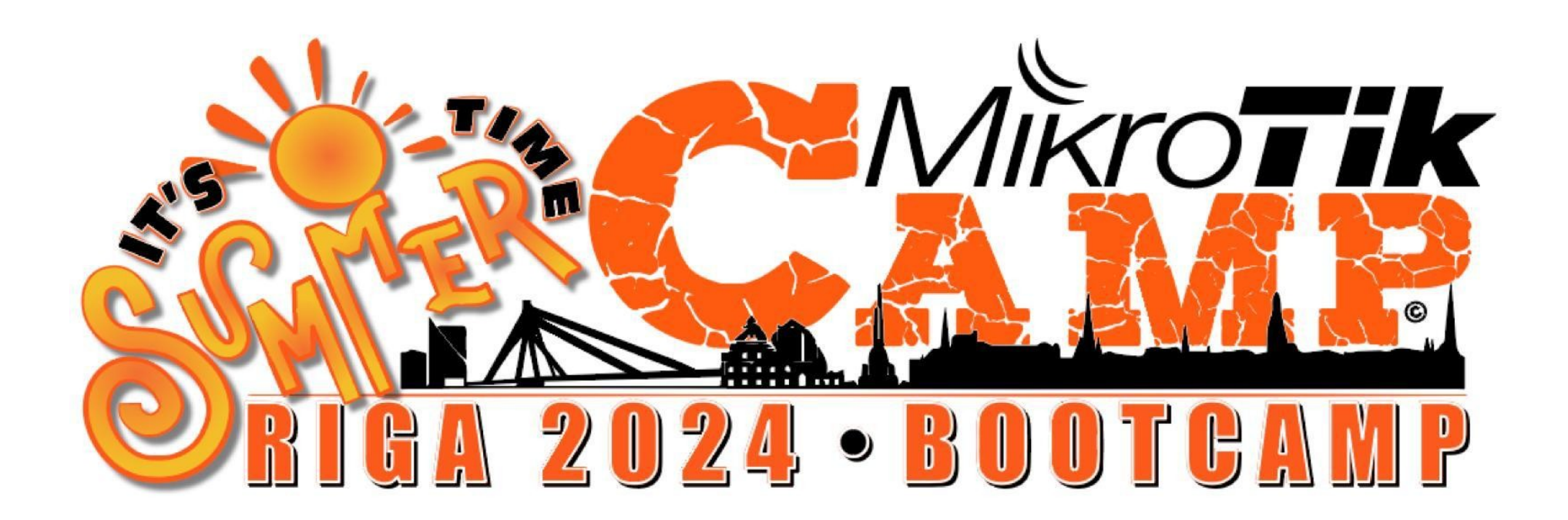

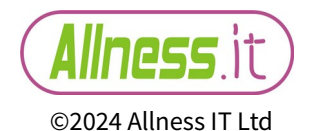

#### Shameless plug #3 cont...

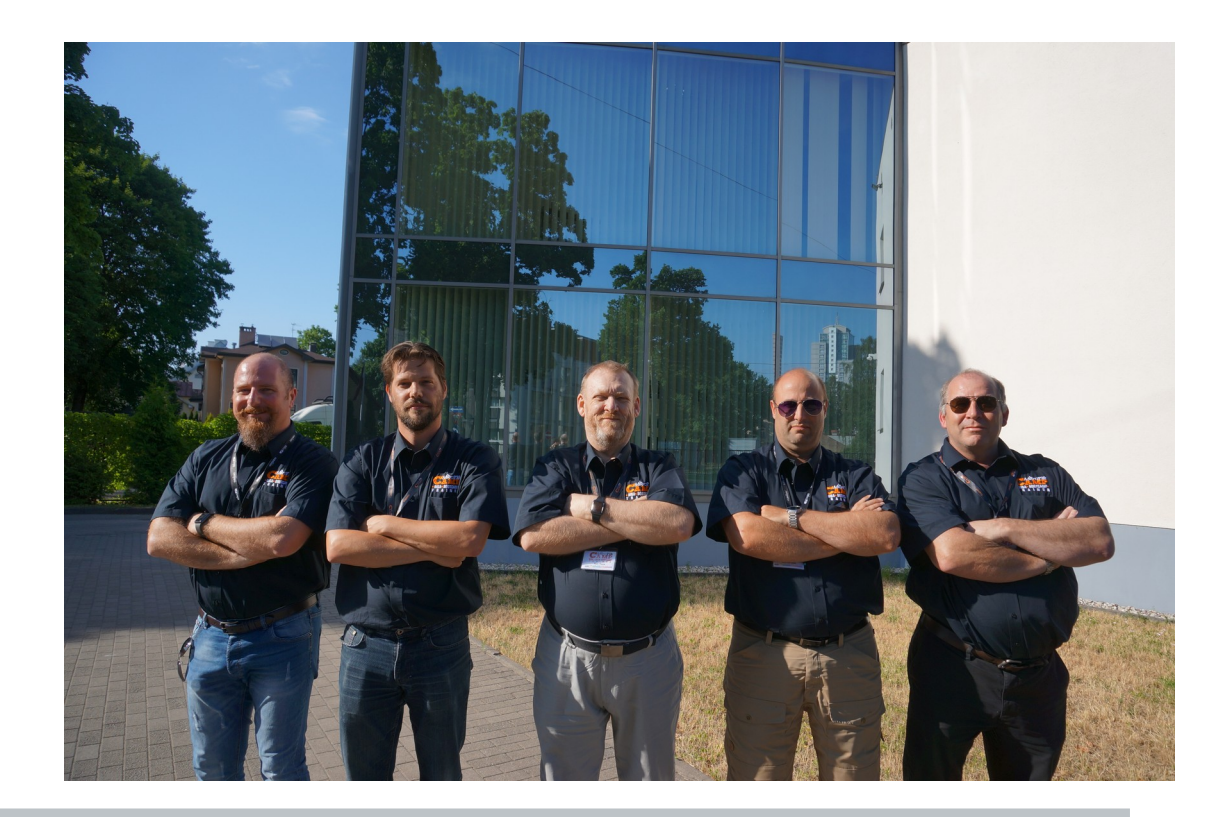

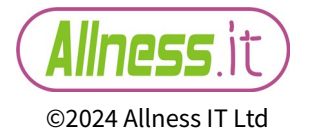

#### Shameless plug #3 cont...

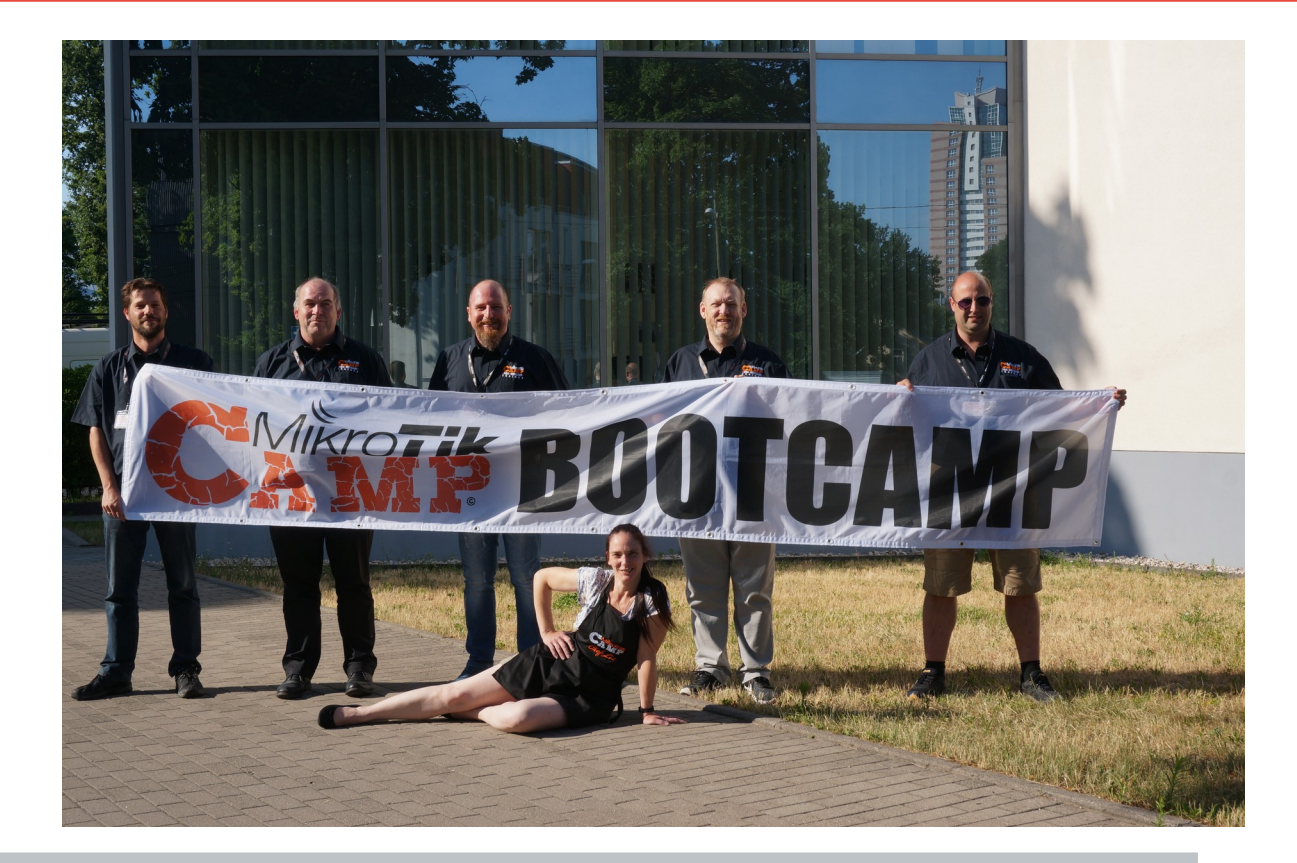

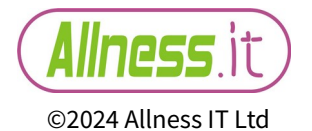

#### Shameless plug #3 – Riga BootCamp

#### Riga Bootcamp summer 2024...

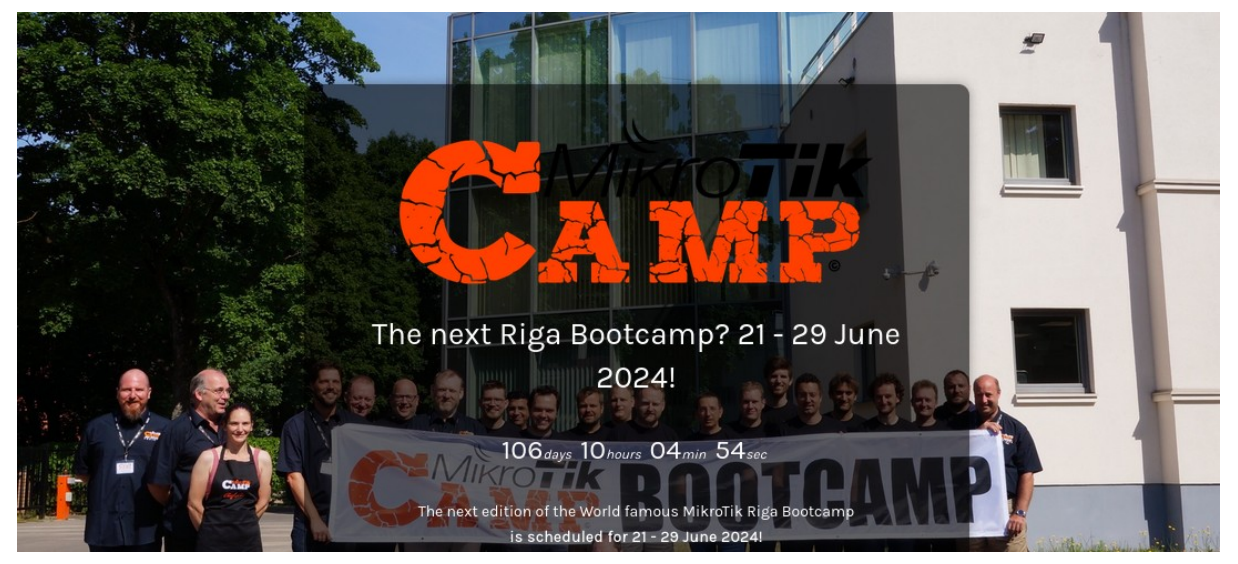

#### 21-29 June 2024

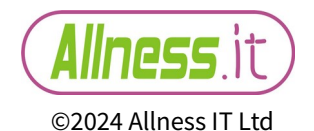

#### Shameless plug #3 – Riga BootCamp

Riga Bootcamp summer 2024...

### https://www.mikrotik.camp/

21-29 June 2024

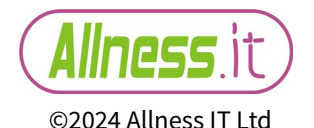

And so version 7 continues to roll out week after week with new updates, features and even undocumented ones (bugs)!

Love it or hate it, there is no choice with the roll out of newer routerboard models requiring v7 due to Arm(64) architecture. V6 is no more. Time to move on!

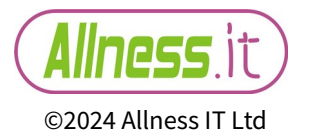

#### **Routing has changed**

There have been lots of changes in how routing is handled in version 7. A newer linux kernel has meant that how routing was being handled in the 'backend' now requires a new 'frontend' to handle the changes.

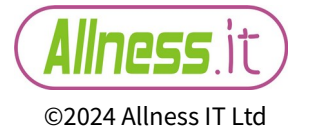

A quick guide to the changes

#### Buckle up its going to be a fast ride! (I hear Lorenzo shouting <NEXT> already) 🙂

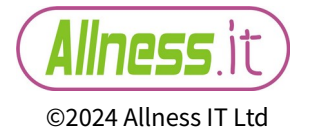

#### Winbox → Routing

| ession Settings Dasht | board                  |  | _ |          |              |       |            |
|-----------------------|------------------------|--|---|----------|--------------|-------|------------|
| Ca Safe Mode          | Session: 185.208.89.19 |  |   |          | MPLS         | 1     |            |
| 🚀 Quick Set           |                        |  |   |          | The stars    | N     |            |
| ♀ WiFi                |                        |  |   |          | JA Routing   |       | BFD        |
| Interfaces            |                        |  |   |          | System       | 1     | BGP        |
| St Bridge             |                        |  |   |          | Queues       |       | Filters    |
| PPP                   |                        |  |   |          | Files        |       | GMP        |
| I Mesh                |                        |  |   |          | 🗐 Log        |       | IGMP Proxy |
| 19v6 N                |                        |  |   |          | RADIUS       |       | Nexthops   |
| MPLS N                |                        |  |   |          | V Tools      | N     | 0.005      |
| 🕽 Routing 🔴 🗅         | BFD                    |  |   |          | 100IS        | 1     | OSPF       |
| System                | BGP                    |  |   |          | New Termin   | al    | PIM SM     |
| P Queues              | Filters                |  |   |          | Dot1X        |       | RIP        |
| 🗐 Log                 | IGMP Proxy             |  |   |          | Make Supor   | t.rif | RPKI       |
| RADIUS                | Nexthops               |  |   | $\times$ | New WinBo    | ×     | Bouter ID  |
| X Tools               | OSPF                   |  |   | 0        | C New Windo. | ^     | Router ID  |
| New Terminal          | PIM SM                 |  |   | 8        | 🔛 Exit       |       | Rules      |
| Dot1X                 | RIP                    |  |   | /ir      |              |       | Settings   |
| Make Supout.rif       | RPKI                   |  |   | 3        |              |       | T          |
| Evit                  | Router ID              |  |   | 10       |              |       | Tables     |
| LAIL                  | Settings               |  |   | 00       |              |       | 25         |
|                       | Tables                 |  |   |          |              |       |            |

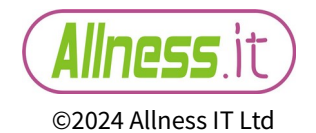

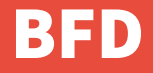

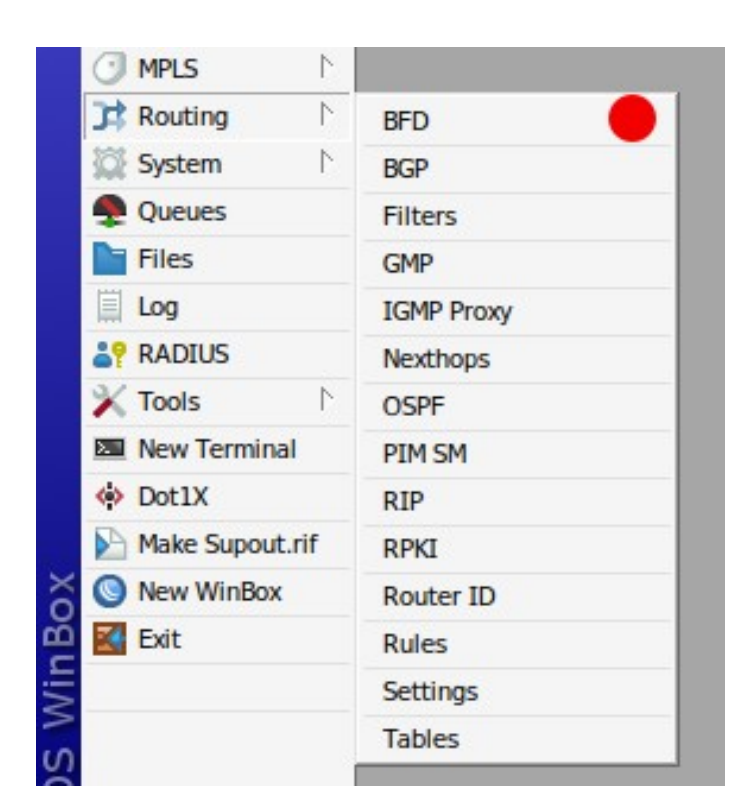

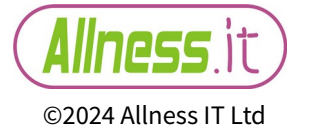

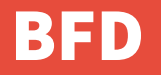

**Bidirectional Forwarding Detection** 

- A protocol to monitor link failure.
- · Reintroduced into RouterOS in v7.10
- ·v7 now includes RFC 5883 in addition to 5880, 5881 & 5882

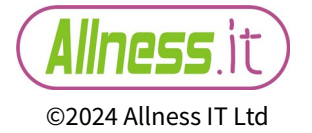

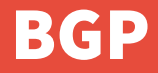

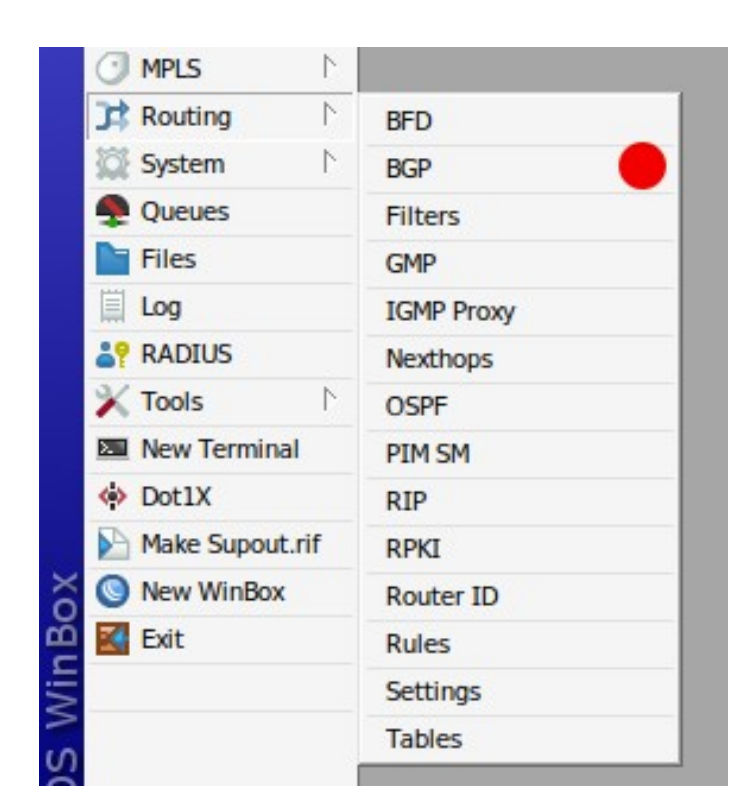

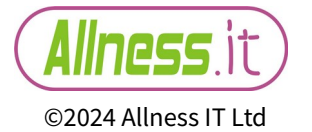

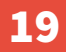

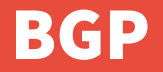

#### **Border Gateway Protocol**

(Or as Sky TV experts call it - 'Bridging Gap Protocol' !!)

#### <sup>•</sup> 16:00 – 16:45 - Guilherme Ramirez

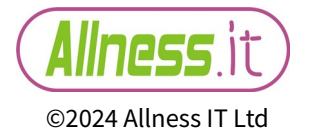

#### Filters

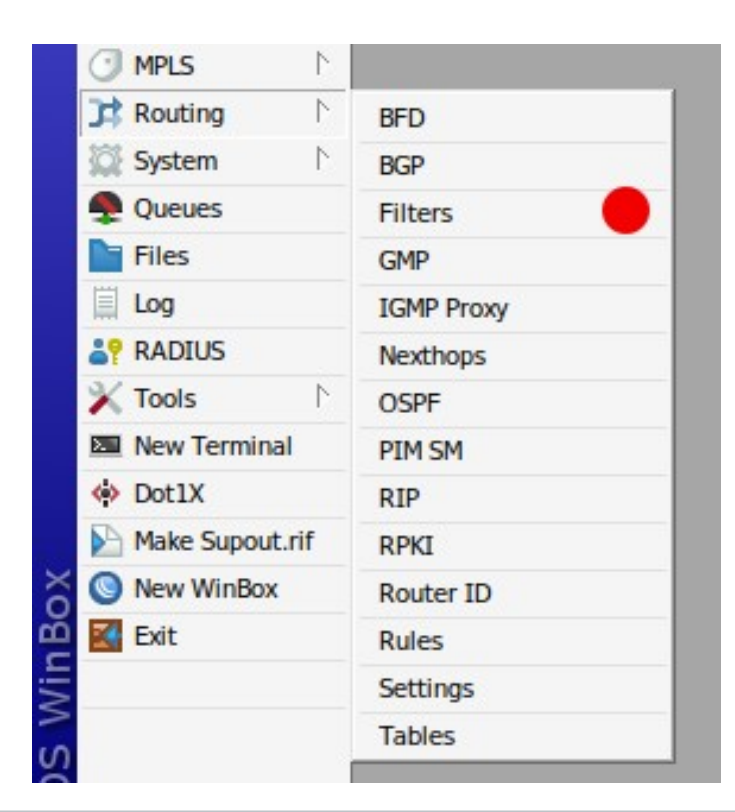

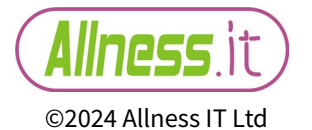

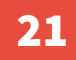

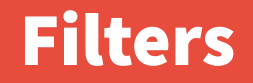

Filter creation has changed. No more ticking of boxes and selection options.

Filters are now created using a type of scripting using the formula of -

"if ( [MATCH] ) then { [ACTION] } else { [ACTION] }"  $% \left\{ \left[ ACTION \right] \right\} \right\}$ 

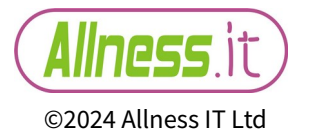

#### ()' encloses the matching criteria

'{ }' encloses the actions should a match occur.

#### e.g.

if ( dst in 10.0.0/8 || 192.168.0.0/16 ) {reject} else {set distance 5; accept}

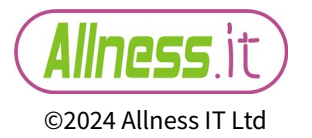

#### Filters – filter window

| Route F | ilters      |               |                  |        |                  |                     |   |
|---------|-------------|---------------|------------------|--------|------------------|---------------------|---|
| Rule    | Select Rule | Num Set       | Community S      | et Co  | ommunity Ext Set | Community Large Set |   |
| +       | - 🖉 💥       | e 7           |                  |        |                  | Find                | ₹ |
| #       | Chain       | Rule          |                  |        |                  |                     | - |
| 0       | IS-IS-IN    | if (dst !=    | 0.0.0.0/0) {reje | ct}    |                  |                     |   |
|         | Routing Fi  | lter Rule     |                  |        |                  | ]                   |   |
|         | Chain: I    | S-IS-IN       |                  | ₹      | ОК               |                     |   |
|         | if (dst !=  | =0.0.0.0/0) { | reject}          | Rule:  | Cancel           |                     |   |
|         |             |               |                  |        | Disable          |                     |   |
|         |             |               |                  |        | Comment          |                     |   |
|         |             |               |                  |        | Сору             |                     |   |
|         |             |               |                  | $\sim$ | Remove           |                     |   |
| 1 item  | enabled     |               |                  |        |                  |                     |   |

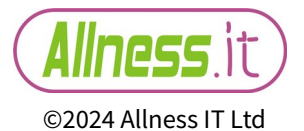

#### Filters

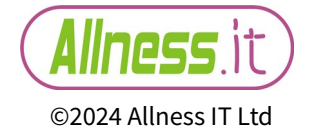

25

#### **GMP**

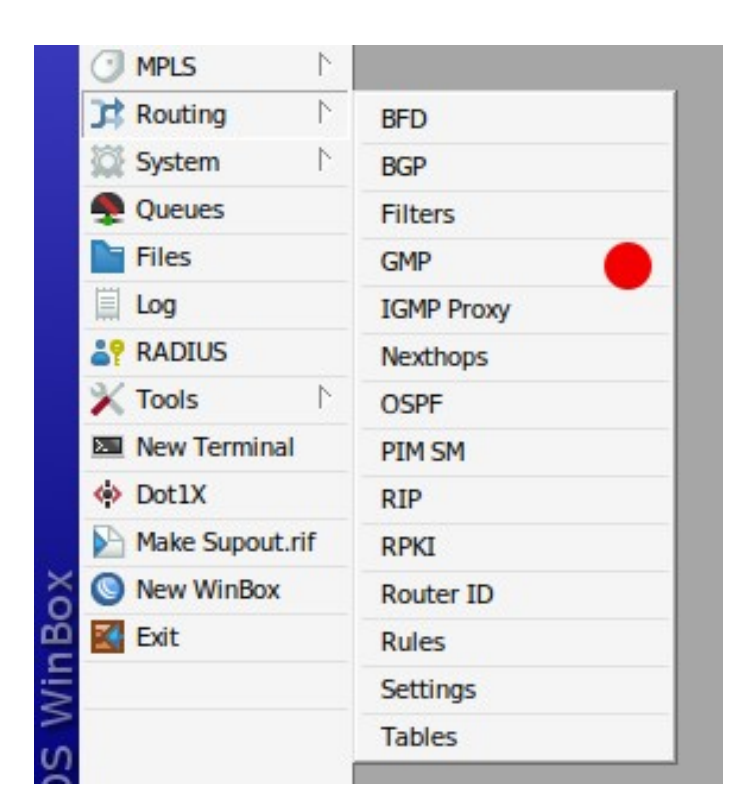

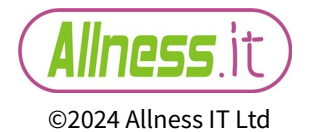

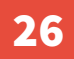

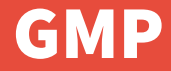

#### Group Management Protocol Multicasting – no time to cover this

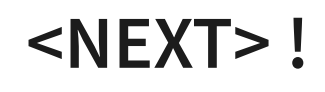

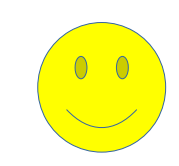

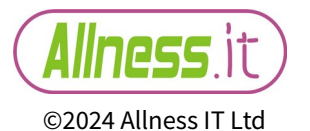

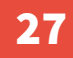

#### **IGMP Proxy**

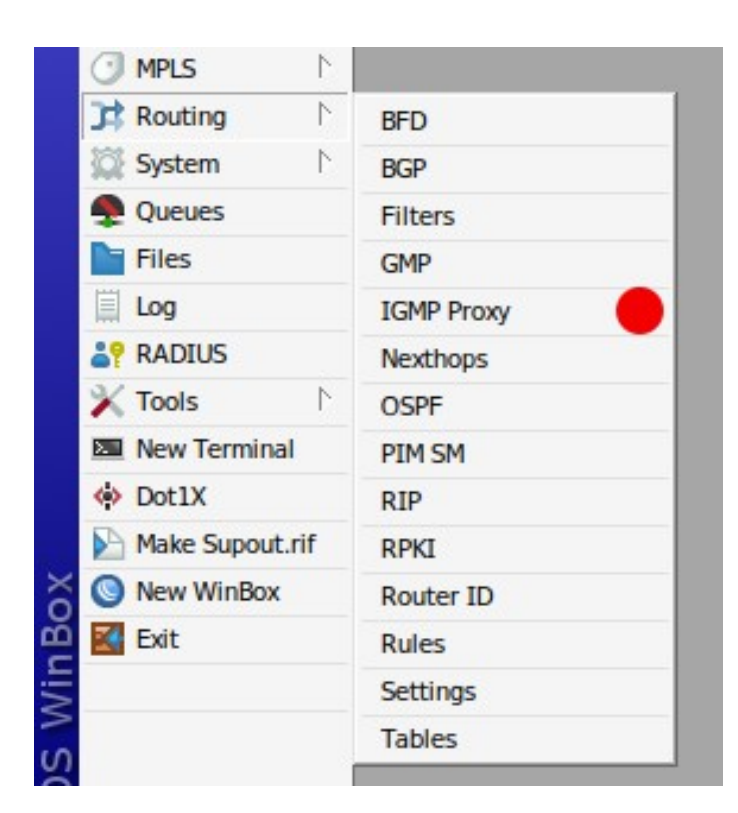

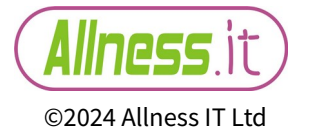

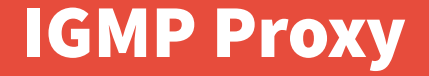

# Internet Group Management Protocol

#### Multicasting – no time to cover this either

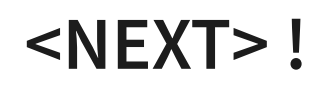

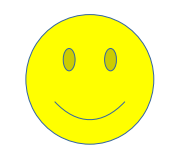

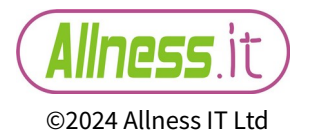

#### **Nexthops**

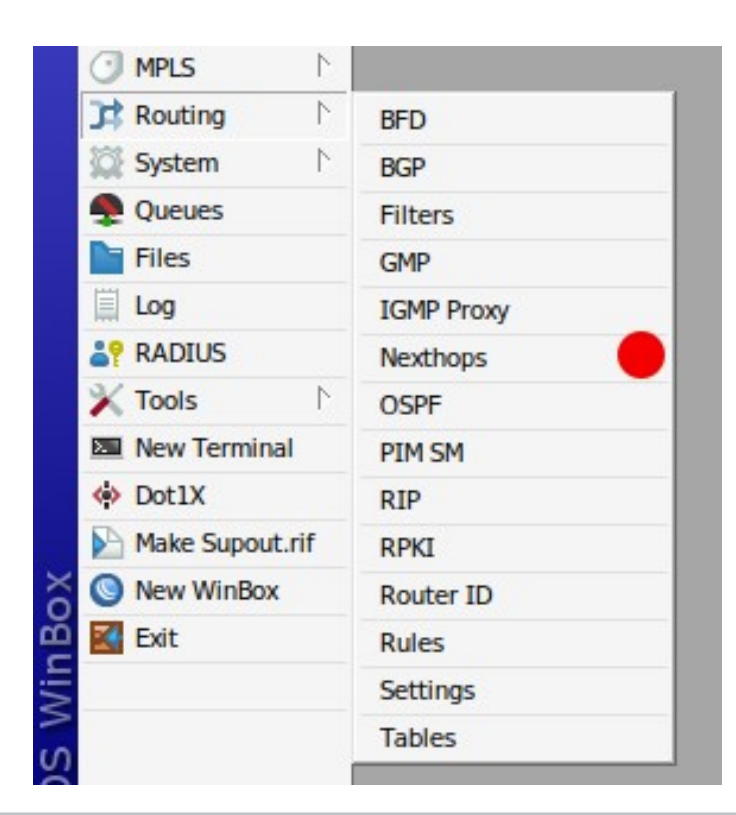

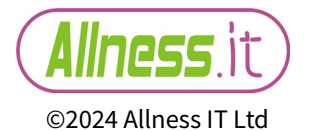

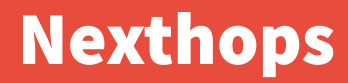

| Ne | Nexthops      |                 |       |           |               |                  |              |                   |        |            |              |            |           |
|----|---------------|-----------------|-------|-----------|---------------|------------------|--------------|-------------------|--------|------------|--------------|------------|-----------|
| 7  | Find          |                 |       |           |               |                  |              |                   |        |            |              |            |           |
|    | AFI           | Address         | Scope | Target Sc | Check Gateway | Gateway Check Ok | Interface Ok | Gw. Address       | Weight | Flap Count | MPLS Peer ID | MPLS Label | $\bullet$ |
| R  | link          | PittStreet-Brid | 10    | 5         | 5 none        | yes              | yes          | PittStreet-Bridge | 1      | 3816266641 | 0            | 4294967295 | +         |
| R  | link          | MGNT-Bridge     | 10    | 5         | 5 none        | yes              | yes          | MGNT-Bridge       | 1      | 4055616969 | 0            | 4294967295 |           |
| R  | link          | loopback1       | 10    | 5         | 5 none        | yes              | yes          | loopback1         | 1      | 2802362399 | 0            | 4294967295 |           |
| R  | link          | BGP-VPLS_PP     | 10    | 5         | 5 none        | yes              | yes          | BGP-VPLS_PPPoE    | 1      | 1309757500 | 0            | 4294967295 |           |
| R  | link          | HooFarm-Brid    | 10    | 5         | 5 none        | yes              | yes          | HooFarm-Bridge    | 1      | 1788458157 | 0            | 4294967295 |           |
| R  | link          | loopback2       | 10    | 5         | 5 none        | yes              | yes          | loopback2         | 1      | 3576916312 | 0            | 4294967295 |           |
| R  | link          | LAN-Bridge      | 10    | 5         | 5 none        | yes              | yes          | LAN-Bridge        | 1      | 2027808485 | 0            | 4294967295 |           |
| R  | link          | WAN-Bridge      | 10    | 5         | 5 none        | yes              | yes          | WAN-Bridge        | 1      | 1013904243 | 0            | 4294967295 |           |
| R  | link          | VoIP-Bridge     | 10    | 5         | 5 none        | yes              | yes          | VoIP-Bridge       | 1      | 774553915  | 0            | 4294967295 |           |
| R  | link          | loopback3       | 10    | 5         | 5 none        | yes              | yes          | loopback3         | 1      | 295853258  | 0            | 4294967295 |           |
| R  | link          | zerotier1       | 10    | 5         | 5 none        | yes              | yes          | zerotier1         | 1      | 113005860  | 0            | 4294967295 |           |
| R  | link          | zerotier-voip   | 10    | 5         | 5 none        | yes              | yes          | zerotier-voip     | 1      | 1126910102 | 0            | 4294967295 |           |
| R  | link          | zerotier-voip   | 10    | 5         | 5 none        | yes              | yes          | zerotier-voip     | 1      | 1126910102 | 0            | 4294967295 |           |
| R  | link          | zerotier1       | 10    | 5         | 5 none        | yes              | yes          | zerotier1         | 1      | 113005860  | 0            | 4294967295 |           |
| R  | link          | Ite-kh-bridge   | 10    | 5         | 5 none        | yes              | yes          | lte-kh-bridge     | 1      | 3596551917 | 0            | 4294967295 | +         |
| co | · · · · · / 2 | I t IV          |       |           |               |                  |              |                   |        |            |              |            |           |

60 items (1 selected)

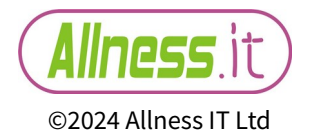

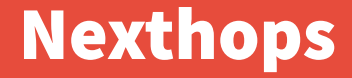

# A new addition to aid visual/informative details of valid nexthops

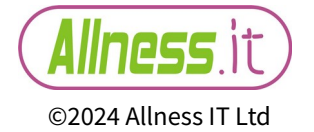

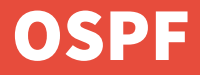

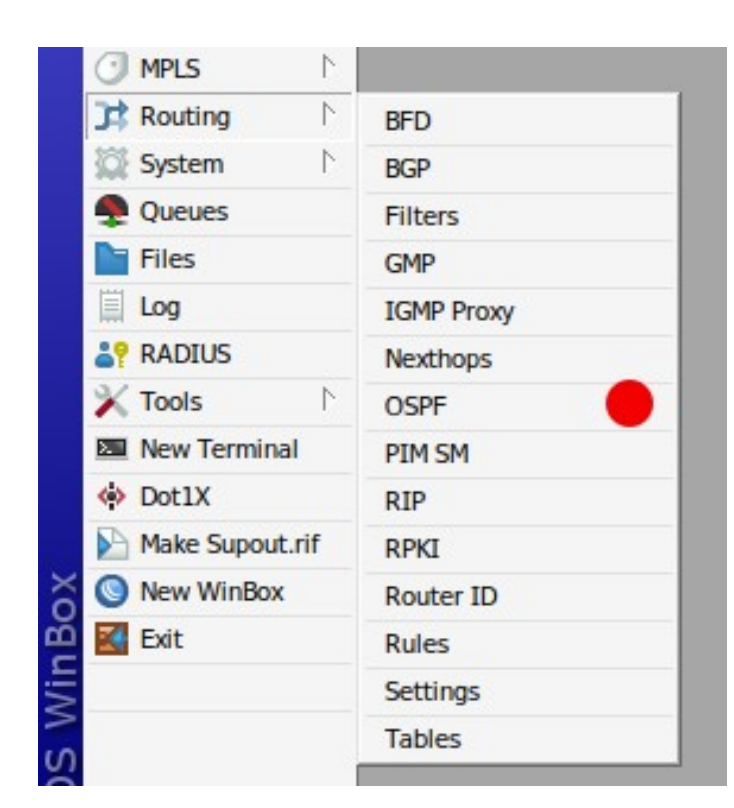

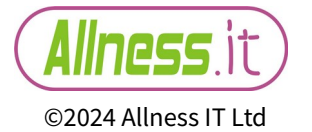

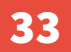

- OSPF in v7... where the &\*\$^ do we start?!!
- Without doubt, along with BGP, it is a complete change in how configuration is constructed compared to v6.
- · Originally OSPF in v7 was CLI only.
- Thankfully it is now configurable in winbox.

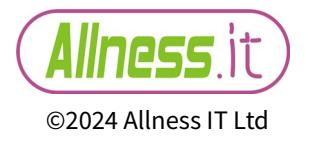

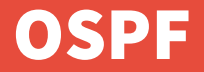

#### The first major change to notice is that OSPFv2 and OSPFv3 are now configured in the same place. First define which OSPF version to use in the 'Instance'

| OSPF      |                                                            |   |      |      |  |  |  |  |  |  |
|-----------|------------------------------------------------------------|---|------|------|--|--|--|--|--|--|
| Instances | Instances Interface Templates Interfaces Areas Area Ranges |   |      |      |  |  |  |  |  |  |
|           |                                                            |   |      |      |  |  |  |  |  |  |
| Name      | Name Cersion VRF Router ID                                 |   |      |      |  |  |  |  |  |  |
| 📲 defaul  | t-v2                                                       | 2 | main | main |  |  |  |  |  |  |
| 🚦 defaul  | t-v3                                                       | 3 | main | main |  |  |  |  |  |  |

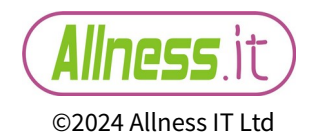

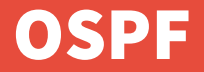

# Next you need to configure an area as there is no default 'backbone' area.

| OSPF      |              |            |            |       |           |
|-----------|--------------|------------|------------|-------|-----------|
| Instances | Interface Te | mplates    | Interfaces | Areas | Area Rang |
| + - «     | / 💥 🖻        | T          |            |       |           |
| Name      | Δ            | Instance   | Area ID    | Туре  |           |
| bac       | kbone        | default-v2 | 0.0.0.0    | defa  | ult       |
| ac bac    | kbone-IPv6   | default-v3 | 0.0.0.0    | defa  | ult       |

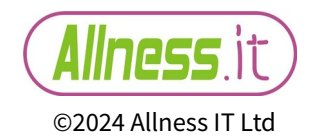
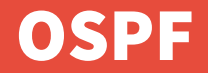

You are now at a configuration point similar to how v6 would be presented 'out of the box'.

In v6 if you wanted OSPF to start running you would add an active subnet running on your router

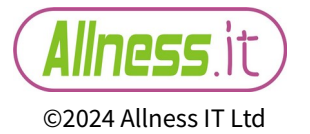

### **OSPF – v6 'Networks'**

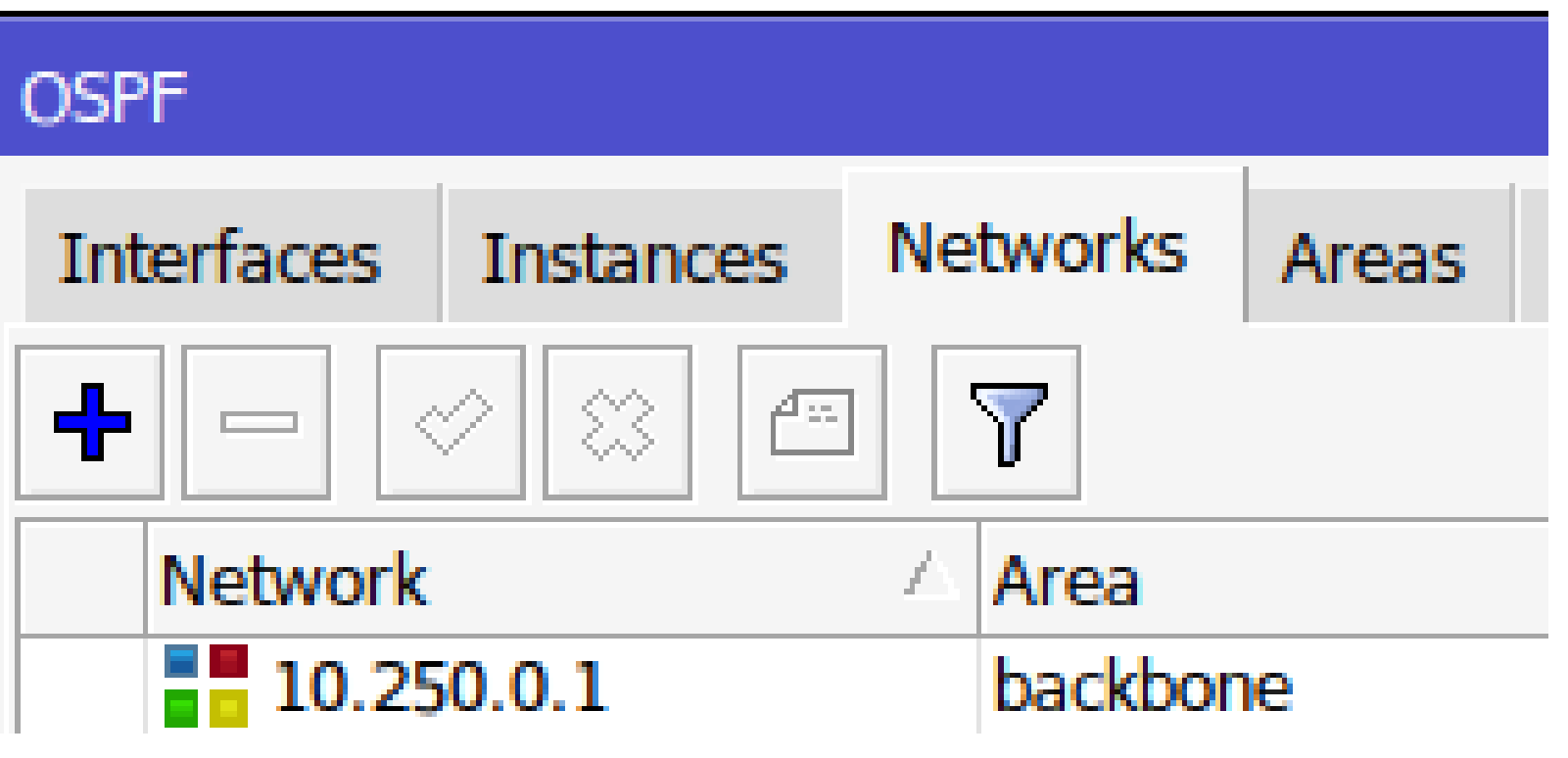

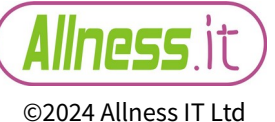

## **OSPF** – v6 Instances (running = yes!)

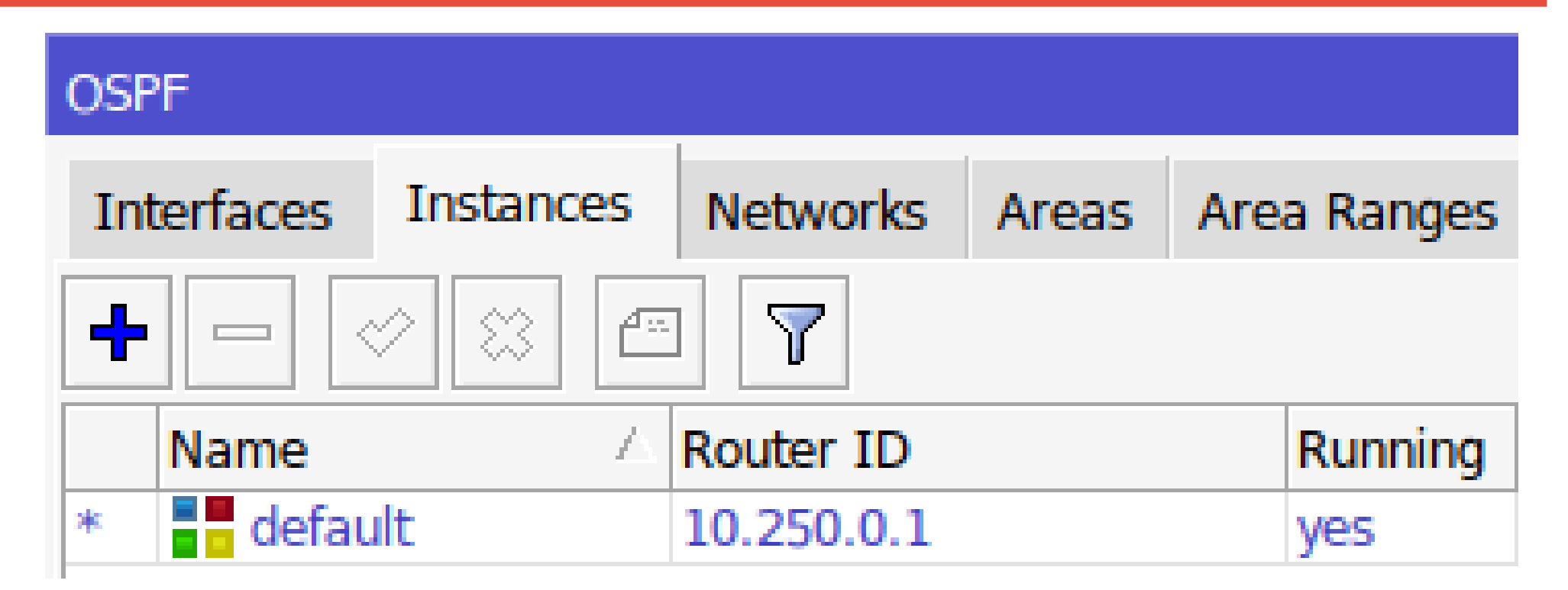

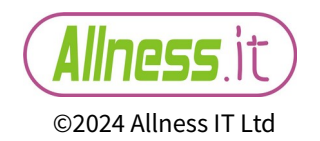

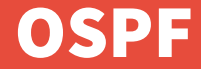

# With v7 you need to add an 'interface template' which has combined both the v6 'interface' and 'network' tab as one.

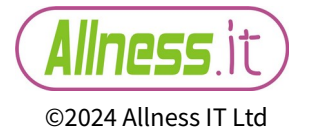

### **OSPF – Interfce Template**

| OSPF      |                |          |            |       |             |                |            |          |                     |
|-----------|----------------|----------|------------|-------|-------------|----------------|------------|----------|---------------------|
| Instances | Interface Terr | plates   | Interfaces | Areas | Area Ranges | Static Neighbo | ors Neight | oors LSA |                     |
| +         | / 🛛 🖻          | 7        |            |       |             |                |            |          | Find                |
| # Inte    | erfaces        | Area     | Netwo      | rks   | Network Typ | e Cost         | Priority   | Authenti | <ul><li>▼</li></ul> |
| 0         | 0              | backbone | 10.0.0.    | 1/32  | broadcast   | 1              | . 128      |          |                     |
| 1         | ether1         | backbone | 10.0.1.    | 0/30  | broadcast   | 1              | 128        |          |                     |
| 2 items   |                |          |            |       |             |                |            |          |                     |
| 2 items   |                |          |            |       |             |                |            |          |                     |

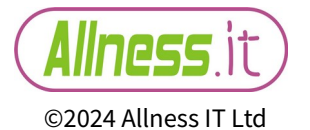

## **OSPF – Interface Template (top half)**

| SPF Interface Temple | ate           |         |
|----------------------|---------------|---------|
| Interfaces:          | lo 🗧 🗧        | ОК      |
| Area:                | backbone Ŧ    | Cancel  |
| Networks:            | 10.0.0.1/32 🗢 | Apply   |
| Network Type:        | broadcast Ŧ   |         |
| Prefix List:         |               | Disable |
| Instance ID:         | 0             | Comment |
| Cost:                | 1             | Сору    |
| Priority:            | 128           | Remove  |
|                      | Passive       |         |

N.B – Cost and priority differ from v6 defaults -Cost = 10 priority = 1

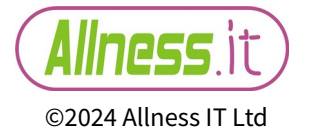

### **OSPF – Interface Template (bottom half)**

| Authentication:      | ▼        |
|----------------------|----------|
| Auth. Key:           | ▼        |
| Auth. ID:            | ▼        |
| Vlink Transit Area:  | ▼        |
| Vlink Neighbor ID:   | ▼        |
| Use BFD:             | ▼        |
| Retransmit Interval: | 00:00:05 |
| Transmit Delay:      | 1        |
| Hello Interval:      | 00:00:10 |
| Dead Interval:       | 00:00:40 |
| enabled              |          |

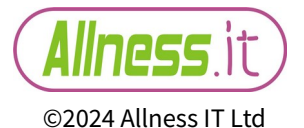

### **OSPF – Interface Template - Authentication options**

| Authentication:<br>Auth. Key:<br>Auth. ID: |          | MD5<br>sha1 |
|--------------------------------------------|----------|-------------|
| Vlink Transit Area:                        | ▼        | sha256      |
| Vlink Neighbor ID:                         | ▼        | sha384      |
| Use BFD:                                   | ▼        | sha512      |
| Retransmit Interval:                       | 00:00:05 | Simple      |
| Transmit Delay:                            | 1        | •           |
| Hello Interval:                            | 00:00:10 |             |
| Dead Interval:                             | 00:00:40 |             |
| enabled                                    |          |             |

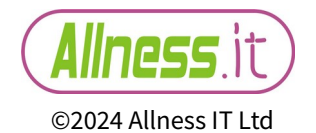

### **OSPF - Interfaces**

| OSPF       |               |             |        |     |           |       |     |                |           |     |      |
|------------|---------------|-------------|--------|-----|-----------|-------|-----|----------------|-----------|-----|------|
| Instances  | Interface Tem | plates Inte | rfaces | Are | as Area R | anges | Sta | atic Neighbors | Neighbors | LSA |      |
| 7          |               |             |        | ,   |           |       |     |                |           |     | Find |
| Address    | L             | Area        | Instan | ce  | State     | Cost  |     | Priority       |           |     |      |
| 📑 10.0.0.1 | 1%lo          | backbone    |        | 0   | passive   |       | 1   | 128            |           |     |      |
| 10.0.1.1   | 1%ether1      | backbone    |        | 0   | dr        |       | 1   | 128            |           |     |      |
|            |               |             |        |     |           |       |     |                |           |     |      |
| 2 items    |               |             |        |     |           |       |     |                |           |     |      |

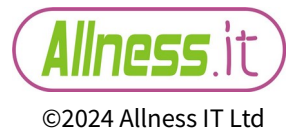

#### **OSPF – routes / costs**

### The OSPF route table has now moved to IP $\rightarrow$ Routes

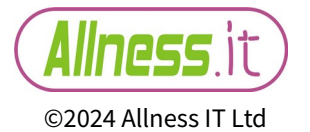

### **OSPF – routes / costs**

| Route Lis | st           |                 |          |               |              |             |            |   |     |     | [      |   |
|-----------|--------------|-----------------|----------|---------------|--------------|-------------|------------|---|-----|-----|--------|---|
| + -       | × × = .      | 7               |          |               |              |             |            |   | F   | ïnd | all    | ₹ |
| OSPF      | Ŧ            | is 🔻 yes        |          |               |              |             |            | ₹ | + - |     | Filter |   |
|           | Dst. Address | Gateway         | Distance | Routing Table | Pref. Source | OSPF Metric | OSPF Type  |   |     |     |        | • |
| DAo       | 10.0.0.2/32  | 10.0.1.2%ether1 | 110      | main          |              | 2           | intra area |   |     |     |        |   |
| DAo       | 10.0.3/32    | 10.0.1.2%ether1 | 110      | main          |              | 3           | intra area |   |     |     |        |   |
| DAo       | 10.0.0.5/32  | 10.0.1.2%ether1 | 110      | main          |              | 3           | intra area |   |     |     |        |   |
| DAo       | 10.0.1.4/30  | 10.0.1.2%ether1 | 110      | main          |              | 2           | intra area |   |     |     |        |   |
| DAo       | 10.0.1.8/30  | 10.0.1.2%ether1 | 110      | main          |              | 3           | intra area |   |     |     |        |   |
| DAo       | 10.0.1.12/30 | 10.0.1.2%ether1 | 110      | main          |              | 2           | intra area |   |     |     |        |   |
| DAo       | 10.0.1.16/30 | 10.0.1.2%ether1 | 110      | main          |              | 3           | intra area |   |     |     |        |   |
|           |              |                 |          |               |              |             |            |   |     |     |        |   |
|           |              |                 |          |               |              |             |            |   |     |     |        |   |
|           |              |                 |          |               |              |             |            |   |     |     |        |   |
|           |              |                 |          |               |              |             |            |   |     |     |        |   |
|           |              |                 |          |               |              |             |            |   |     |     |        |   |
|           |              |                 |          |               |              |             |            |   |     |     |        |   |
|           |              |                 |          |               |              |             |            |   |     |     |        |   |
| 7 : 1     |              |                 |          |               |              |             |            |   |     |     |        |   |
| / items o | out of 21    |                 |          |               |              |             |            |   |     |     |        |   |
| 7 reemb e |              |                 |          |               |              |             |            |   |     |     |        |   |

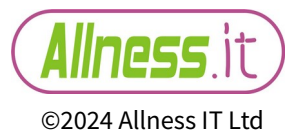

#### **IP Route**

### **IP Route**

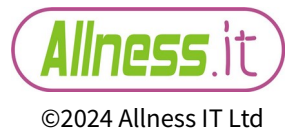

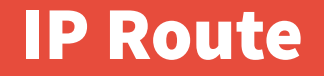

Before I forget this important little part of routing changes, there is the route table we all know so well.

Found in both v6 and v7 but there changes worth noting when it comes to the 'flags'

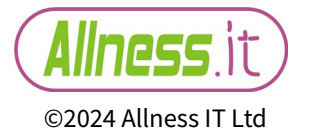

## **IP Route - Flags**

- D Dynamic r -rip
- X Disabled b bgp
- I Inactive
- A Active i is-is

o – ospf

- c Connect(ed) d dhcp
- S static v vpn

- m modem
- y bgp-mpls-vpn
- H hw-offloaded
- + ECMP

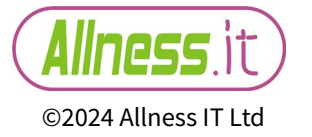

#### **PIM SM**

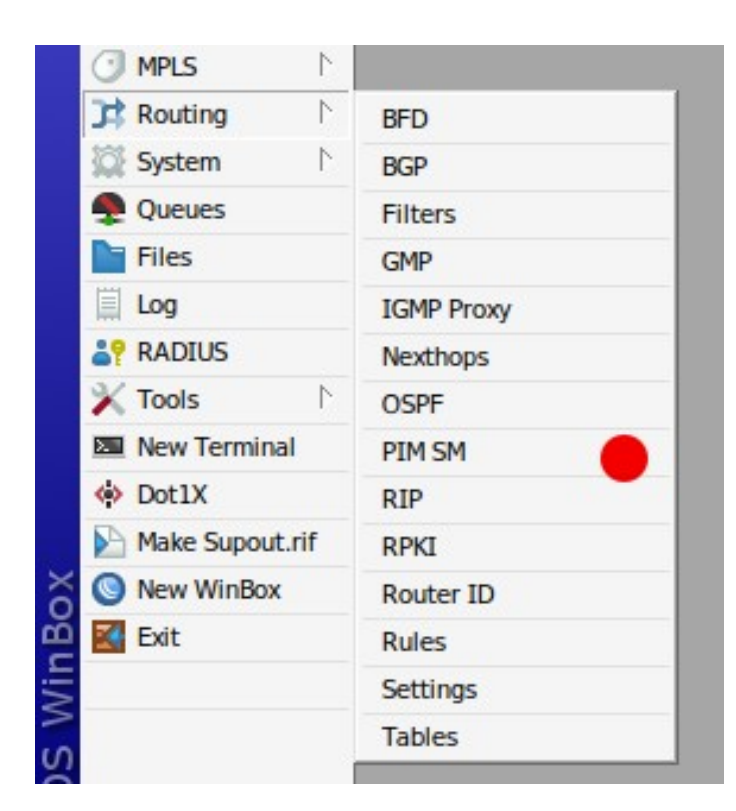

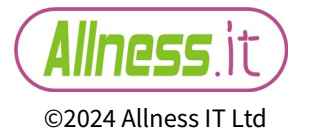

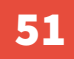

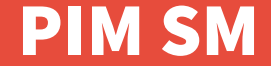

# Protocol Independent Multicast

# More multicast stuff. No time

<next>!

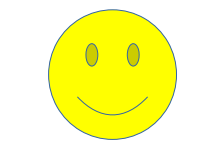

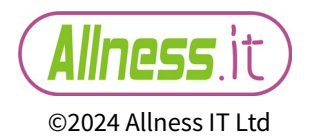

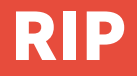

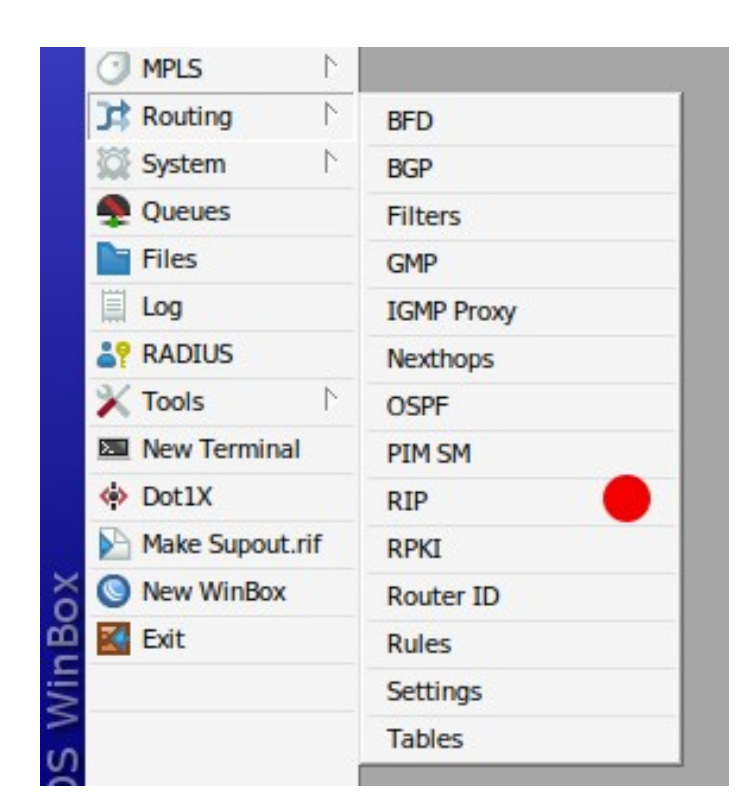

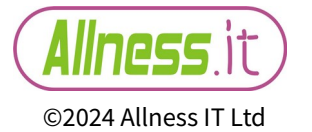

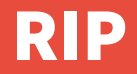

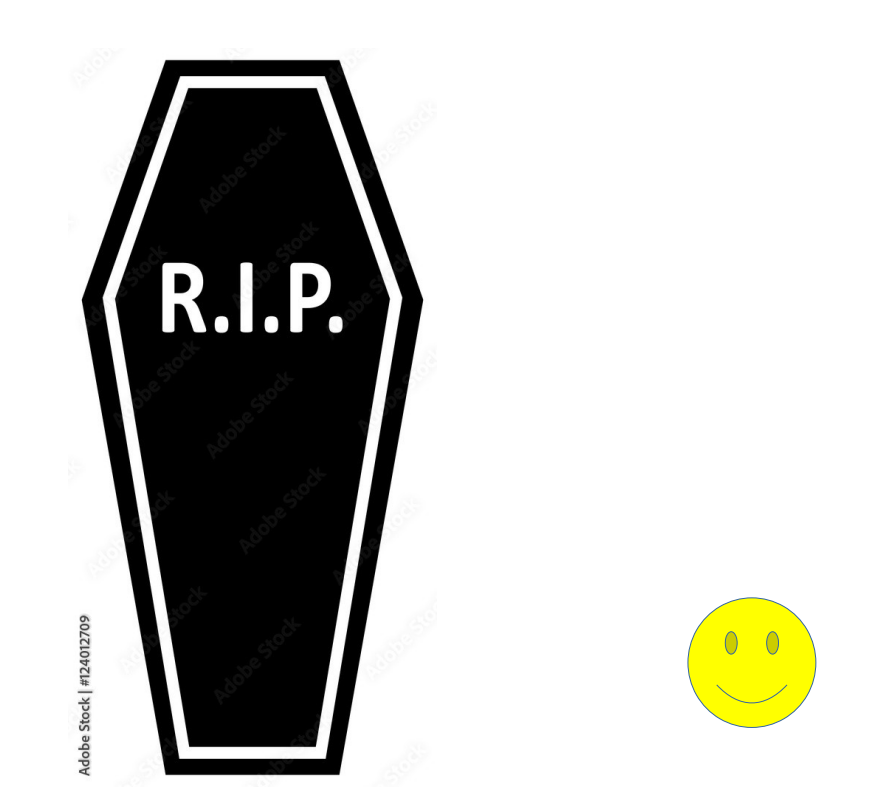

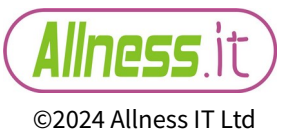

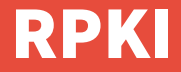

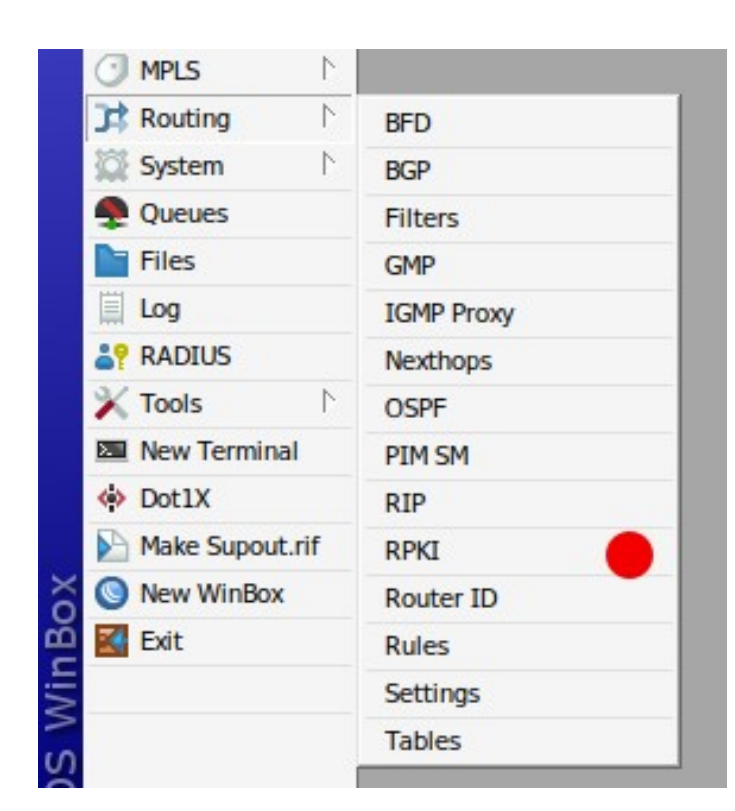

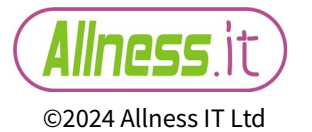

### **RPKI – Resource Public Key Infastructure**

# A simple but worthy implementation to validate the authenticity of incoming prefixes.

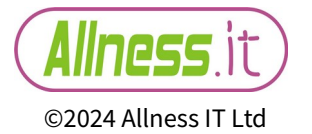

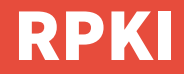

| RPKI      |                                                                                                    |               |      |            |        |         |       |                |                 |   |
|-----------|----------------------------------------------------------------------------------------------------|---------------|------|------------|--------|---------|-------|----------------|-----------------|---|
| + -       | Ø 🗱 [                                                                                                    | 7             |      |            |        |         |       |                | Find            |   |
| Group     |                                                                                                    | Address       | Port | Preference | Refree | sh Inte | erval | Retry Interval | Expire Interval | • |
| routinate | or main                                                                                                    | 172.22.0.4    | 3323 |            |        |         | 3600  | 600            | 7200            |   |
| R         | PKI <routina< th=""><th>tor&gt;</th><th></th><th></th><th></th><th></th><th></th><th></th><th></th><th></th></routina<> | tor>          |      |            |        |         |       |                |                 |   |
|           | Gro                                                                                                    | oup: routinat | or   |            | ₹      | •       | O     | ĸ              |                 |   |
|           | Ň                                                                                                    | /RF: main     |      |            | ₹      | •       | Can   | cel            |                 |   |
|           | Addre                                                                                                    | ess: 172.22.  | 0.4  |            |        | •       | Арр   | bly            |                 |   |
| 1 itom    | Р                                                                                                    | ort: 3323     |      |            |        | •       | Disa  | ble            |                 |   |
| Titem     | Preferen                                                                                                    | ce:           |      |            |        | •       | Coj   | ру             |                 | - |
| R         | Refresh Inter                                                                                                    | val: 3600     |      |            |        | •       | Rem   | ove            |                 |   |
|           | Retry Inter                                                                                                    | val: 600      |      |            |        | •       |       |                |                 |   |
|           | Expire Inter                                                                                                    | val: 7200     |      |            |        | •       |       |                |                 |   |
| e         | nabled                                                                                                    |               |      |            |        |         |       |                |                 |   |

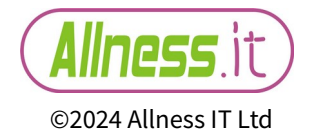

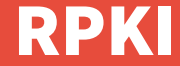

# You can run the RPKI validator 'routinator' within a container if you so wish.

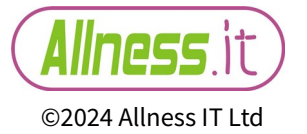

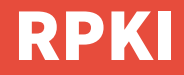

| Container     |          |        |                                 |                            |            |       |          |            |         |      |   |
|---------------|----------|--------|---------------------------------|----------------------------|------------|-------|----------|------------|---------|------|---|
| Container     | Mounts   | Envs   |                                 |                            |            |       |          |            |         |      |   |
| + - (         |          | Sta    | rt Stop Config                  |                            |            |       |          |            |         | Find |   |
| Interface     | 1        | Name   |                                 | Tag                        |            |       |          |            | Status  |      | • |
| veth1-pihole  | 3        | 3e877  | 060-253e-42f8-8375-0a45406d2a1f | pihole/pihole:latest       |            |       |          |            | running |      |   |
| veth3-Routina | ator 4   | 19205  | f5f-6b20-4490-bedb-b97e68505375 | nInetlabs/routinator:lates | st         |       |          |            | running |      |   |
| veth2-smoke   | ping f   | 539a   | 604-b93d-47bb-97e5-9476e66f28bd | linuxserver/smokeping:la   | test       |       |          |            | running |      |   |
| veth4-so Cor  | ntainer  |        |                                 |                            |            |       |          |            | running |      |   |
| veth5-sa      |          |        |                                 |                            |            |       |          |            | running |      |   |
|               | Interf:  | ace.   | veth3-Routinator                |                            |            |       | Ŧ        | ОК         |         |      |   |
|               | Incom    | acc.   |                                 |                            |            |       |          | Canaal     |         |      |   |
|               | Env      | vlist: |                                 | More                       | actions fo | or th | nis wind | dow Cancer |         |      |   |
|               | c        | Cmd:   |                                 |                            |            |       | •        | Apply      |         |      |   |
|               | Entrype  | oint:  |                                 |                            |            |       | •        | Comment    |         |      |   |
|               | Hostna   | me:    |                                 |                            |            |       | •        | Сору       |         |      |   |
| D             | omain Na | me:    |                                 |                            |            |       | •        | Remove     |         |      |   |
|               | Worl     | kdir:  |                                 |                            |            |       | •        | Start      |         |      |   |
| 5 items (     | Stop Sig | nal:   |                                 |                            |            |       | •        | Stop       |         |      |   |
| 1             | Root     | Dir:   | /sata1/container/routinator     |                            |            | ₹     | •        |            |         |      |   |
|               | Mou      | ints:  | Routinator                      |                            |            | ₹     | \$       |            |         |      |   |
|               |          |        | Routinator-cache                |                            |            | Ŧ     | \$       |            |         |      |   |
|               | 0        | ONS:   |                                 |                            |            |       | \$       |            |         |      |   |

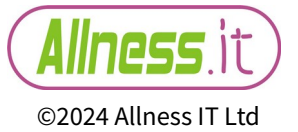

## RPKI – Using it via a filter

# If (rpki invalid) {reject} else {accept}

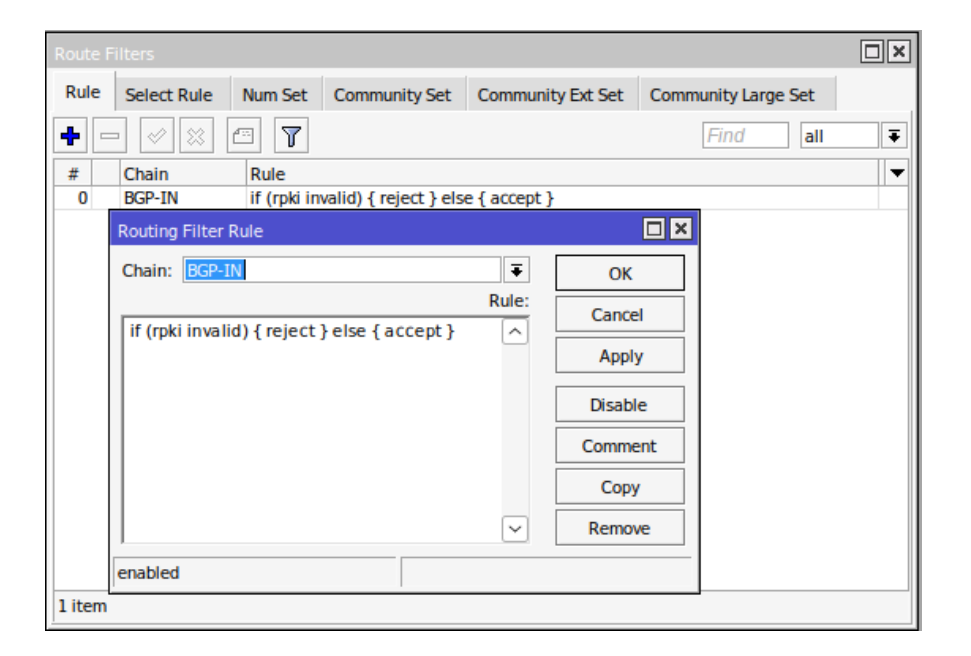

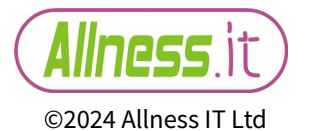

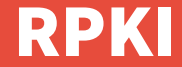

### More about RPKI later today by

# 14:30 - Michael Takeuchi

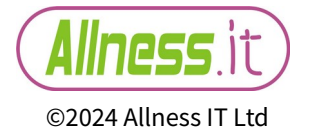

61

#### **Router ID**

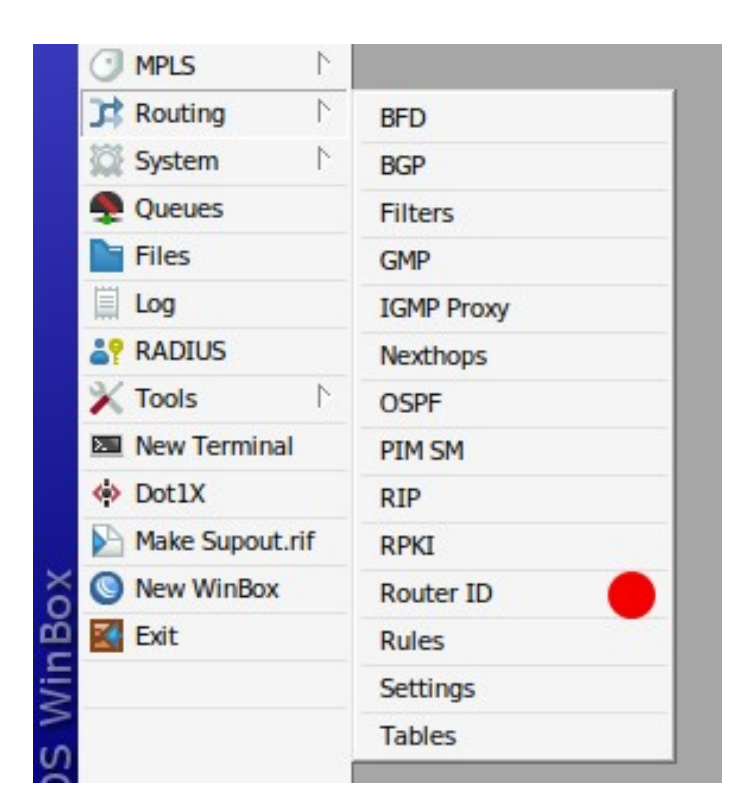

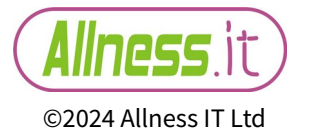

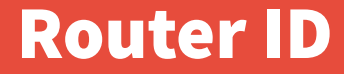

# A new addition for v7 (as in not found in v6)

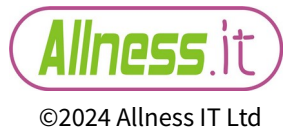

### **Router ID**

| Router | · ID                    |          |             |              |      |
|--------|-------------------------|----------|-------------|--------------|------|
| +      | - ~ ~ 🖴 🖻               | T        |             |              | Find |
| Ι      | )                       | Select D | Select From | . Dynamic ID |      |
| D      |                         | only vrf | main        | 10.0.0.1     |      |
|        | Router ID <main></main> |          |             |              |      |
|        | Name:                   | main     |             | ОК           |      |
|        | ID:                     |          |             | Сору         |      |
|        | Select Dynamic ID:      | only vrf |             | Domouro      |      |
| 1 item | Select From VRF:        | main     |             | Remove       |      |
|        | Dynamic ID:             | 10.0.0.1 |             |              |      |
|        | dynamic                 |          | enabl       | ed           |      |

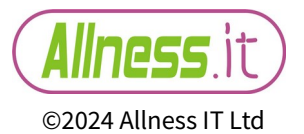

# A simple config window to aid creation of a router ID typically used in e.g. OSPF.

# In OSPF v6 Router ID if not set would automatically be set from the lowest active IP

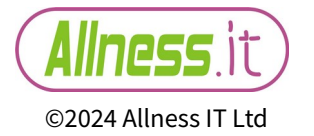

However, in v7 you can either use the dynamically generated ID using the highest active IP with the smallest prefix length or of course fix it like you should!

Credit must be given to Michal, Steve, Thomas and Troels for allowing me to waste time during their MTCRE this week on discovering the specific formula that creates the dynamic router ID

A big thanks to you guys!

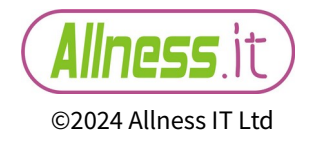

### **Rules**

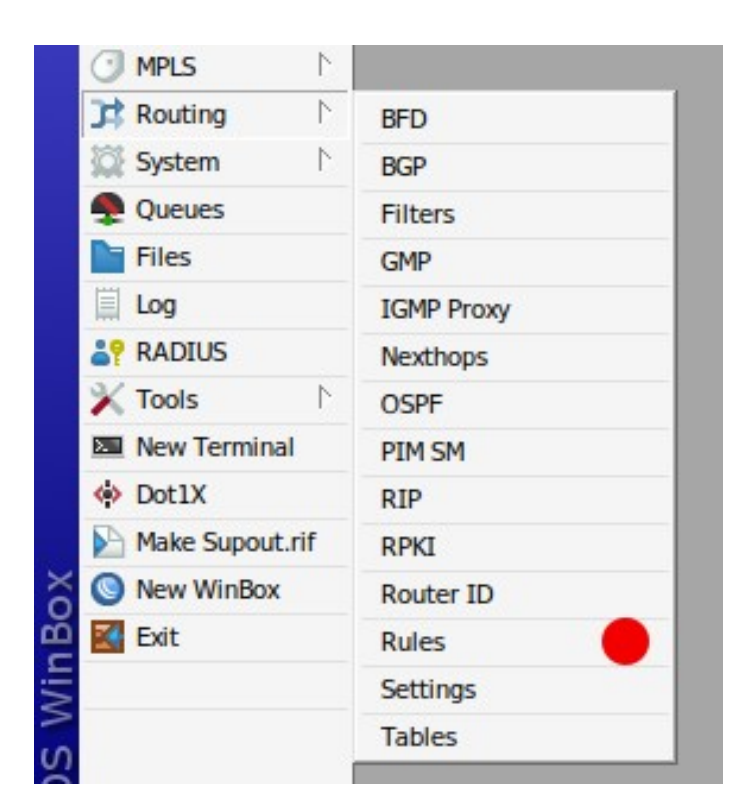

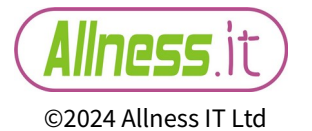

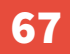

### Rules - v6

 $IP \rightarrow Route$ 

| Route List                  |                     |        |         |
|-----------------------------|---------------------|--------|---------|
| Routes Nexthops Rules VRF   |                     |        |         |
| +- / × E 7                  |                     |        | Find    |
| # Src. Address Dst. Address | Routing M Interface | Action | Table 🔻 |
| New Policy Routing Rule     |                     |        |         |
| Src. Address:               | ▼ ОК                |        |         |
| Dst. Address:               | Cancel              |        |         |
| Routing Mark:               | Apply               |        |         |
| Interface:                  | Disable             |        |         |
| Action: lookup              | ₹ Comment           |        |         |
| Table:                      | ₹ Copy              |        |         |
|                             | Remove              |        |         |
| enabled                     |                     |        |         |
| 0 items                     |                     |        |         |
| o items                     |                     |        |         |

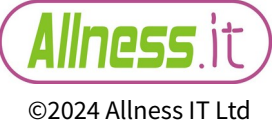

### Rules - v7

| Rules  |                  |              |           |           |        |       |              |
|--------|------------------|--------------|-----------|-----------|--------|-------|--------------|
| +      | - 🖉 💥 (          | - T          |           |           |        |       | Find         |
| #      | Src. Address     | Dst. Address | Routing M | Interface | Action | Table | Min Prefix 🔻 |
|        | New Policy Routi | ing Rule     |           |           | ×      |       |              |
|        | Src. Address:    |              | ▼         | ОК        |        |       |              |
|        | Dst. Address:    |              | ▼ [       | Cancel    | 1      |       |              |
|        | Routing Mark:    |              | <b>-</b>  | Apply     | i l    |       |              |
|        | Interface:       |              | ▼         | Disable   |        |       |              |
|        | Action:          | lookup       |           | Disable   |        |       |              |
|        | Table:           | main         |           | Comment   |        |       |              |
|        | Min Prefix:      |              | L         | Сору      |        |       |              |
|        |                  |              |           | Remove    |        |       |              |
|        | enabled          |              |           |           | _      |       |              |
| 0 item | าร               |              |           |           |        |       |              |

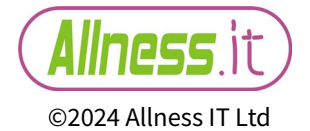

# Settings

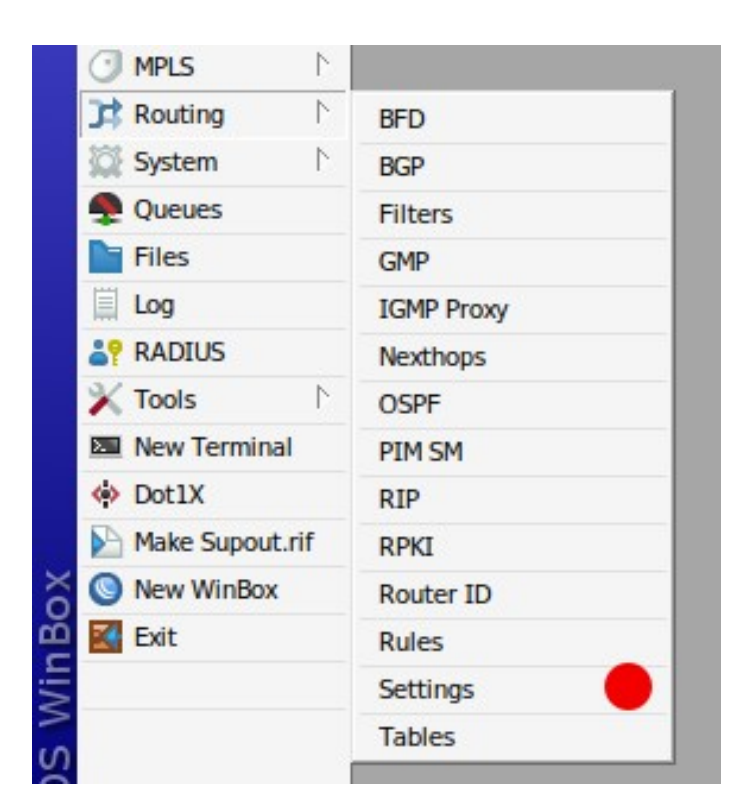

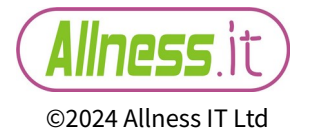

# Settings – hmm

| Routing Settings |        |
|------------------|--------|
| Single Process   | ОК     |
|                  | Cancel |
|                  | Apply  |
|                  |        |

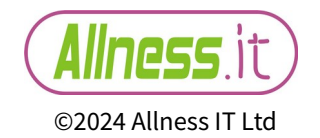

### **Tables**

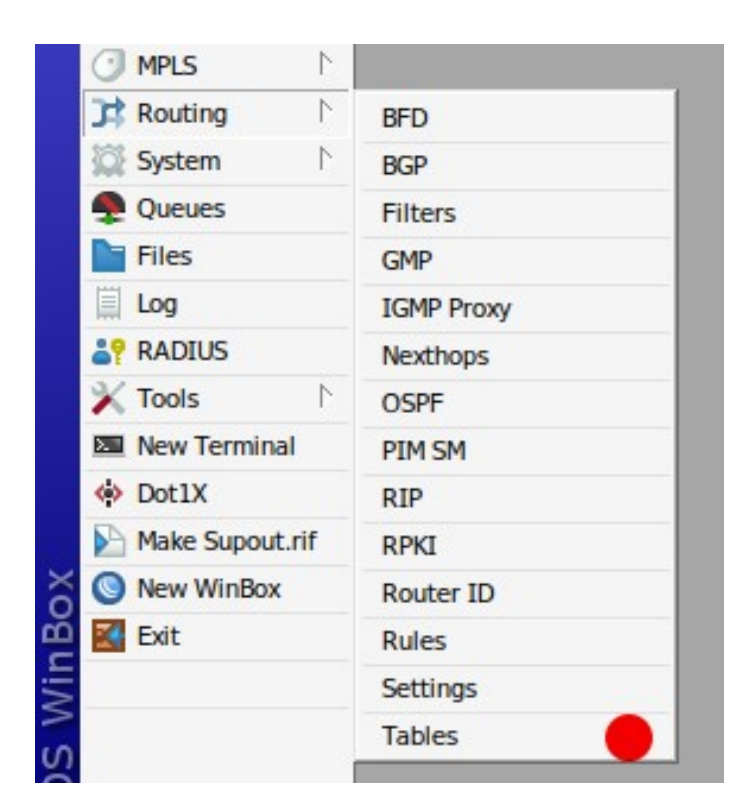

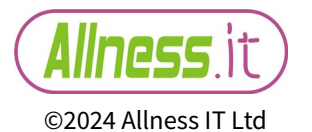
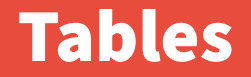

## What used to be known as 'Route Mark'.

# You now have to create a 'table' and add to the FIB for it to be accessible/usable in mangle or the routing table

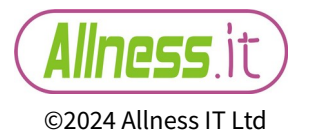

### **Tables**

| Tables |                                |         |  |  |  |  |
|--------|--------------------------------|---------|--|--|--|--|
| +      | - 🖉 🗶 🖻 🍸                      | Find    |  |  |  |  |
|        | Name 🛆 FIB                     |         |  |  |  |  |
|        | 4-legged-table yes             |         |  |  |  |  |
| Ľ      | indin yes                      |         |  |  |  |  |
|        | Routing Table <4-legged-table> |         |  |  |  |  |
|        | Name: 4-legged-table           | ОК      |  |  |  |  |
|        | ✓ FIB                          | Cancel  |  |  |  |  |
| 2 iten |                                | Apply   |  |  |  |  |
| 2 1001 |                                | Disable |  |  |  |  |
|        |                                | Comment |  |  |  |  |
|        |                                | Сору    |  |  |  |  |
|        |                                | Remove  |  |  |  |  |
|        | enabled                        | used    |  |  |  |  |

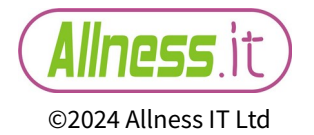

Not everything is available via winbox at present.

- The CLI (Command Line Interface) is the only option for these extra routing functions and tools
- (Based on <= v7.14)

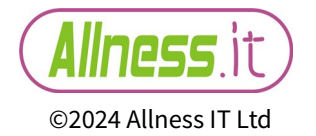

The missing functions / tools are as follows :

- Fantasy
- IS-IS
- Route
- Stats
- Discourse
- Reinstall-fib

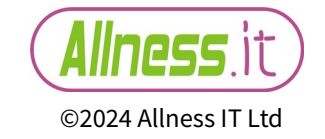

| [user@demo] | <pre>/routing&gt; <tab></tab></pre> |       |           |               |
|-------------|-------------------------------------|-------|-----------|---------------|
| bfd         | id                                  | pimsm | settings  | reinstall-fib |
| bgp         | igmp-proxy                          | rip   | stats     |               |
| Fantasy     | isis                                | route | table     |               |
| filter      | nexthop                             | rpki  | discourse |               |
| gmp         | ospf                                | rule  | export    |               |
|             |                                     |       |           |               |

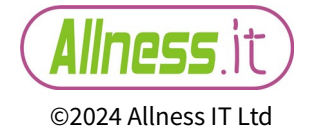

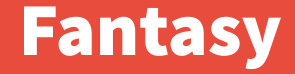

# Create / generate prefixes to add to your route table for testing purposes

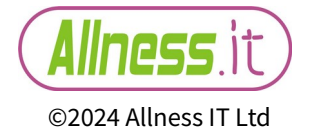

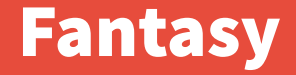

[user@demo] /routing> fantasy add count=255 \
disabled=no dst-address=10.0.0/8 gateway=ether1 \
name=Prague-test prefix-length=24

[user@demo] /routing> fantasy remove 0

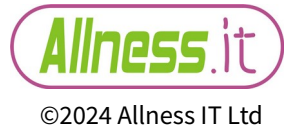

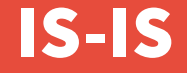

# At last a new IGP to RouterOS...! I'd love to show you more but I'll leave it to Kevin Myers (Stub area 51) later on this morning to show you this new shiney tool in the box – 11:00- 11:45

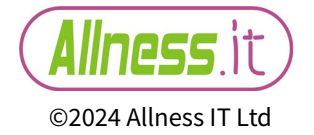

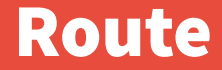

## An alternative to the IP $\rightarrow$ Route table

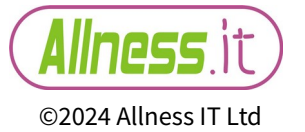

#### Route

| [us<br>Fla | er@demo] /routing><br>gs: A – ACTIVE; c | route print<br>· CONNECT, o - OS | SPF, d - | DHCP; H   | - HW-OF   | FLOADED        |              |
|------------|-----------------------------------------|----------------------------------|----------|-----------|-----------|----------------|--------------|
| Col        | umns: DST-ADDRESS,                      | GATEWAY, AFI, DI                 | STANCE,  | SCOPE, T. | ARGET - S | COPE, IMMEDIAT | E-GW         |
|            | DST-ADDRESS                             | GATEWAY                          | AFI      | DISTANCE  | SCOPE     | TARGET - SCOPE | IMMEDIATE-GW |
| Ad<br>185  | 0.0.0.0/0<br>208.89.1%ether2            | 185.208.89.1                     | ip4      | 1         | 30        | 10             |              |
| AC         | 10.0.0.1/32                             | 10                               | ip4      | 0         | 10        |                | 10           |
| Ao<br>10.  | 10.0.0.2/32<br>0.1.2%ether1             | 10.0.1.2%ether1                  | ip4      | 110       | 20        | 10             |              |
| Ao<br>10.  | 10.0.0.3/32<br>0.1.2%ether1             | 10.0.1.2%ether1                  | ip4      | 110       | 20        | 10             |              |

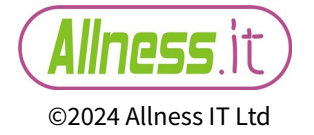

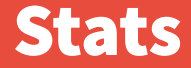

# A more detailed route debugging tool

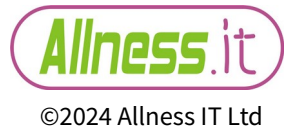

#### **Stats**

| [user@demo] /routing> stats pro | cess print   |              |           |             |           |         |        |        |       |            |       |
|---------------------------------|--------------|--------------|-----------|-------------|-----------|---------|--------|--------|-------|------------|-------|
| Columns: TASKS, PRIVATE-MEM-BLC | OCKS, SHARED | -MEM-BLOCKS, | PSS, RSS, | VMS, ID, PI | ID, RPID, | PROCESS | -TIME, | KERNEL | TIME, | CUR - BUSY | Z     |
| # TASKS                         | PRIVATE-M    | SHARED - ME  | PSS       | RSS         | VMS       | ID      | PID    | RPID   | PROCE | KERNE      | CUR - |
| 0 routing tables                | 1536.0KiB    | 1792.0KiB    | 1085.0KiB | 3384.0KiB   | 19.2MiB   | main    | 96     | 0      | 140ms | 300ms      | 10ms  |
| rib                             |              |              |           |             |           |         |        |        |       |            |       |
| 1 fib                           | 256.0KiB     | 0            | 757.0KiB  | 3048.0KiB   | 19.2MiB   | fib     | 116    | 1      | 50ms  | 250ms      |       |
| 2 routing policy configuration  | n 256.0KiB   | 256.0KiB     | 688.0KiB  | 2856.0KiB   | 19.2Mi    | 3 bgp   | 12     | 5 1    | 50ms  | 100ms      |       |

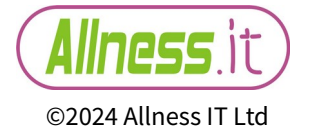

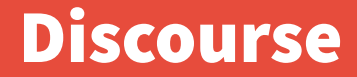

## No Idea!

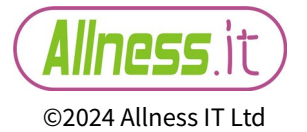

85

### Discourse

[user@demo] /routing>

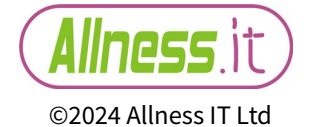

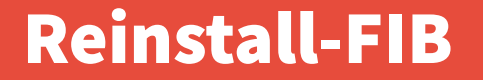

# I have assumed this cli command refreshes the FIB (Forwarding information base)

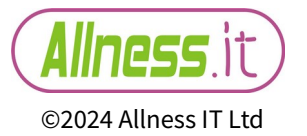

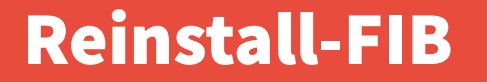

#### [user@demo] /routing> reinstall-fib <enter> [y/N]: Refreshing FIB

...and crash!

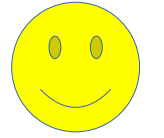

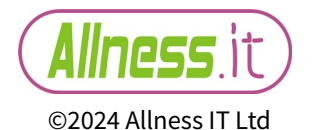

## Wait.. what is that I can hear? It's Lorenzo!

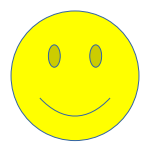

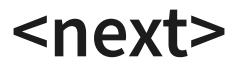

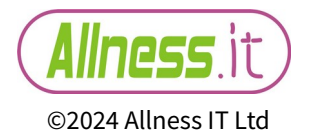

### The End / Fini / Kaput / No more / TTFN

# Thank you for listening!

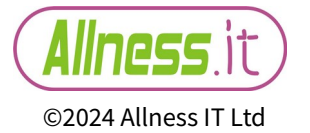